If nurses or nurse assistants are seeing the old access portal or having problems logging in or viewing SNAP, please have them try the following:

**Shift+F5** at the login screen to force reloading of page.

If that doesn't work, try the following:

- 1. On your computer, open Chrome (close the access portal and any other web pages open in Chrome first).
- 2. At the top right, click the three dots (Customize and Control Google Chrome) as shown below.

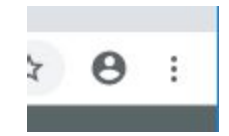

- 3. Select **More Tools** from the list, then **Clear Browsing Data**.
- 4. Click the downward arrow to the right of "Time range" and select **All time**.
  - 1. Uncheck the boxes next to "Browsing history" and "Cookies and other site data".
  - 2. Check the box next to "Cached images and files," as shown below.

|            |                                                                       | Basic                                            | Advanced                    |    |
|------------|-----------------------------------------------------------------------|--------------------------------------------------|-----------------------------|----|
| Time range |                                                                       | All time                                         | •                           |    |
|            | Browsi                                                                | ing history                                      |                             |    |
|            | Clears                                                                | nistory and autocom                              | netions in the address par. |    |
|            | Signs y                                                               | es and other site data<br>you out of most sites. |                             |    |
| ~          | Cached images and files                                               |                                                  |                             |    |
|            | Frees up 94.9 MB. Some sites may load more slowly on your next visit. |                                                  |                             |    |
|            |                                                                       |                                                  |                             |    |
|            |                                                                       |                                                  |                             |    |
|            |                                                                       |                                                  |                             |    |
|            |                                                                       |                                                  | Cancel Clear da             | ta |

- 5. Click Clear data.
- 6. Close Chrome completely (including any other web sites or apps you have open) and re-open.
- 7. Open your shortcut to the Access Portal and log in.

If you use a web browser other than Google Chrome, **Ctrl+Shift+Del** will get you to the **Clear Browsing Data** settings of most popular browsers. You only need to clear the Cache or Cached images and files, so uncheck any other options before clearing.